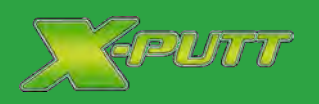

Please Note Barron Games X-Putt Models Cannot Be Used For Money Prizes, Only Free Play or Ticket Redemption. Please disregard all information in this manual pertaining to Cash Prizes

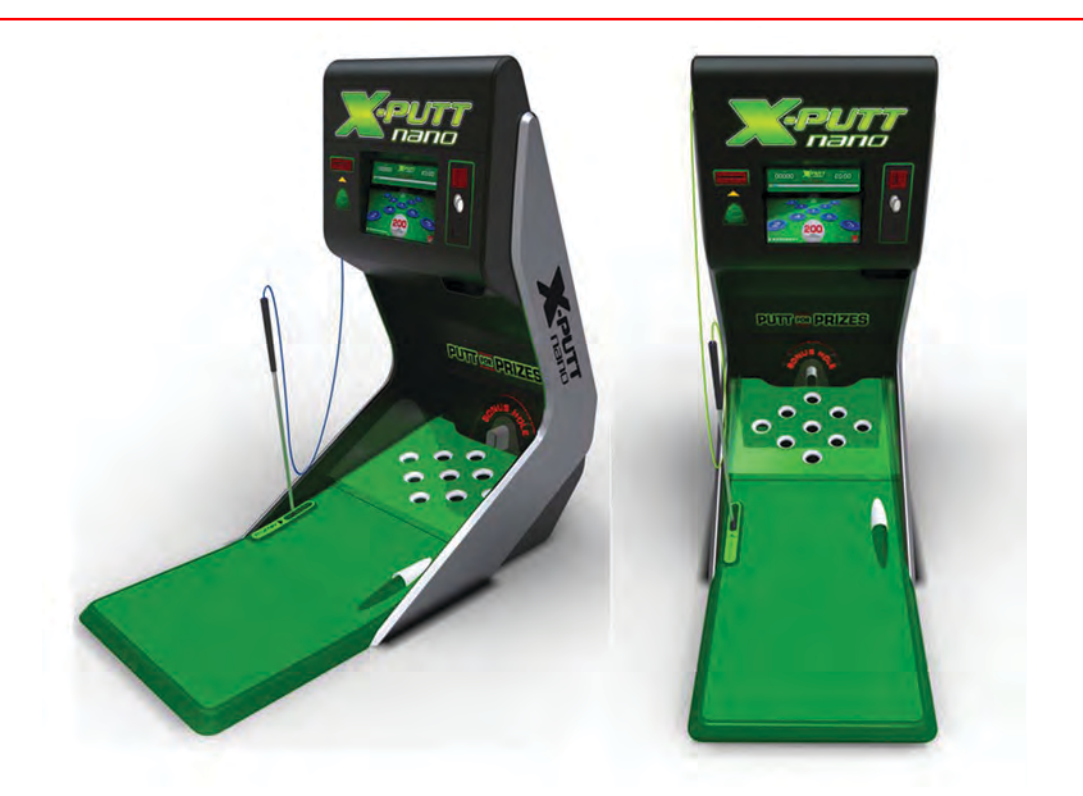

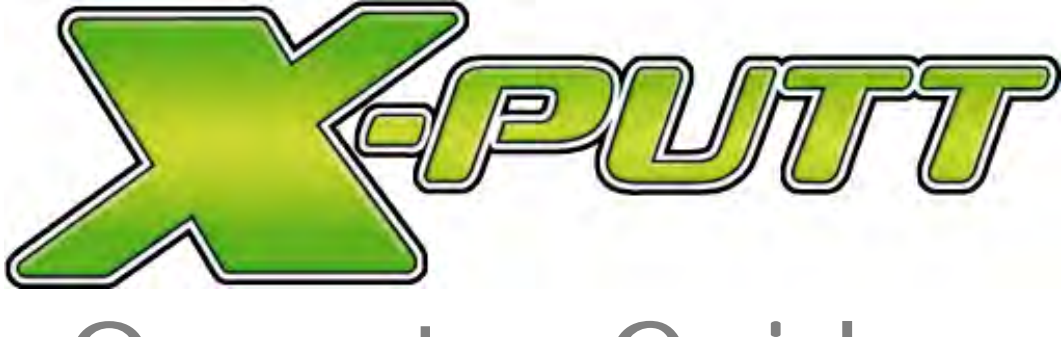

**Operator Guide** 

IT IS THE RESPONSIBILITY OF THE OPERATOR TO MAINTAIN CUSTOMER SAFETY AT ALL TIMES, AND IT IS IMPERATIVE THAT THE DETAILS SET OUT IN THIS MANUAL AND ANY OTHER MANUAL SUPPLIED WITH THIS MACHINE SHOULD BE FOLLOWED PRECISELY AND ADHERED TO AT ALL TIMES

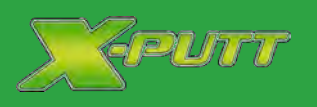

| Playing the Game                                                                 | 6              |
|----------------------------------------------------------------------------------|----------------|
| Putt for Cash<br>Putt for Fun                                                    | 7<br>7         |
| Putt for Cash: The Game Challenge and Leader boards<br>Gaming Screen Explanation | 9<br>10        |
| Game Scoring Bar<br>Full Game Rules                                              | 11<br>12       |
| Operator Mode                                                                    | 13             |
| Calibration of the Touch screen<br>Cashing up Process - Summary                  |                |
| Cashing Up Process - Detailed<br>Edit the Leader board<br>Set Volume             | 15<br>19<br>20 |
| Test Menu                                                                        | 21             |
| Test Coin Mechanism<br>Test Note Mechanism<br>Test Honner                        | 21<br>21<br>21 |
| Test Holes                                                                       |                |
| Test Ball in Play Sensors<br>Options                                             | 23<br>24       |
| Editing Options<br>Regular Operational Maintenance                               |                |
| Cleaning:                                                                        | 26             |
| Support                                                                          |                |

### the game

Playing the Game

#### Putt for Fun or Putt for Cash

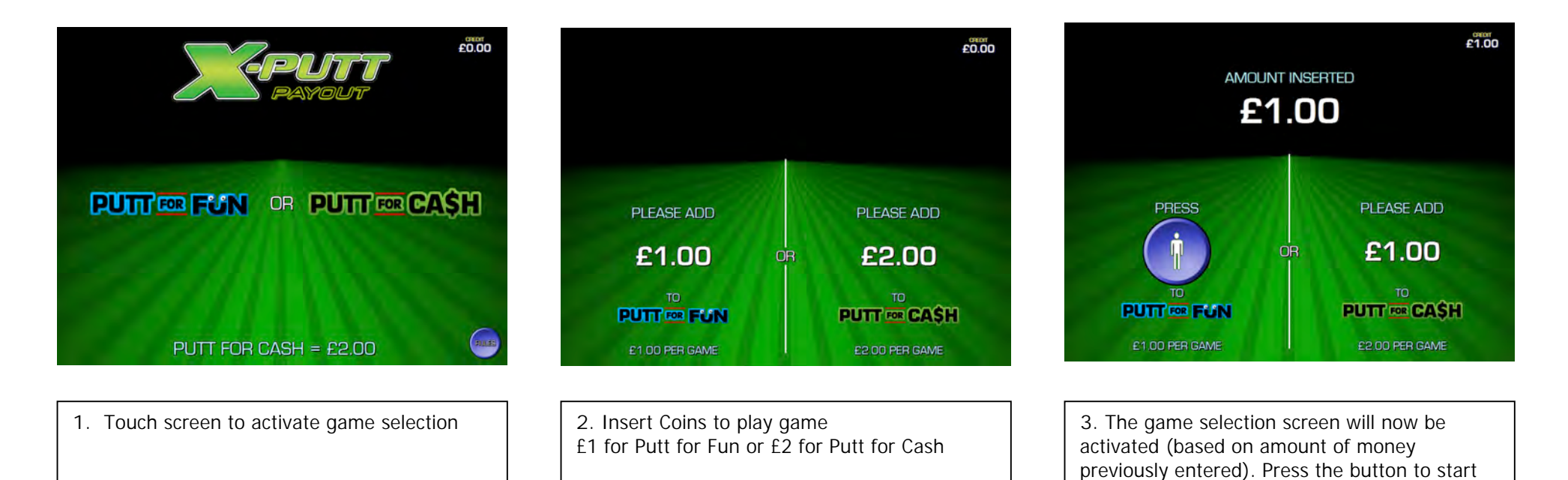

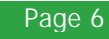

the game.

selected

In the above example Putt for Fun has been

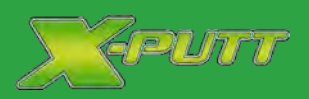

### the game

### Putt for Cash

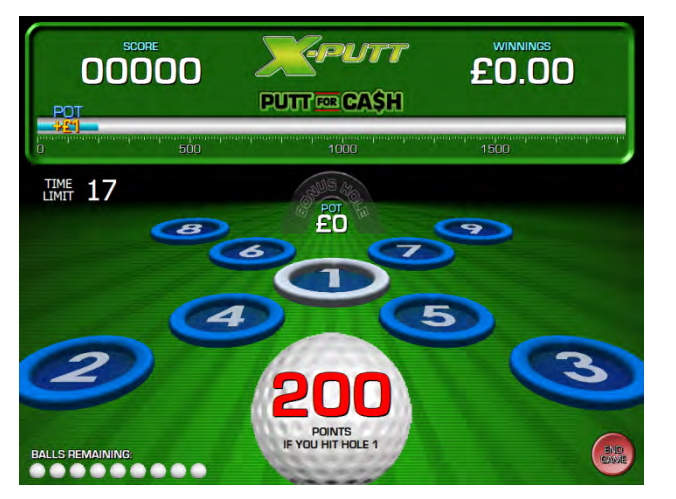

Play your first shot, the hole to hit will be illuminated (e.g. No 1 above). The number of points which will be awarded if successful will be displayed

Each game has 10 shots with a maximum timing of 20 seconds per shot, with the exception of the  $10^{th}$  ball which can be replayed until a hole is hit

#### SCORE PUTTOR CASH SCORE FUTTOR CASH SCORE

If the putt is successful the amount of points awarded will be displayed at the top of the screen

If the ball misses all holes and returns to be player, it becomes the next shot and a new hole will be illuminated

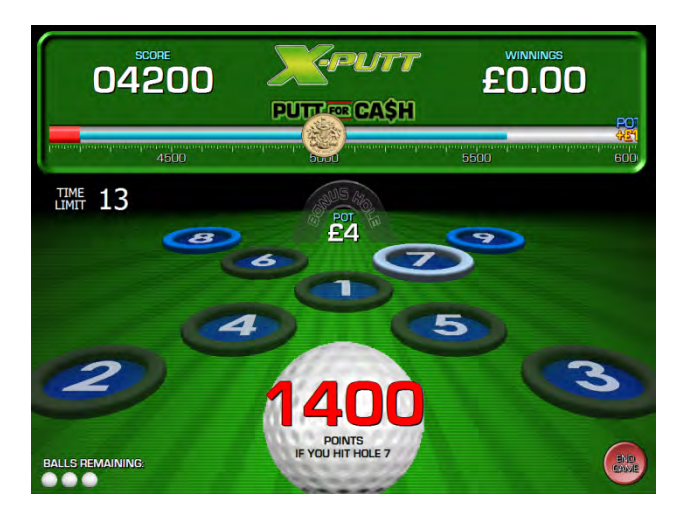

Based on the amount of points scored the amount of cash available to win will be displayed as 'winnings'

According to points scored and accuracy of putting, the 'bonus hole pot' will also accumulate for the opportunity to win with the  $10^{th}$  ball

#### Putt for Fun

• The Putt for Fun gaming screens are essentially the same in design however rather than play for cash the objective is to accumulate the highest score. All references to cash and monetary amounts are also removed from the game screens

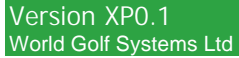

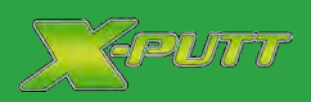

Keurr

the game

### the game

Putt for Cash: The Game Challenge and Leader boards

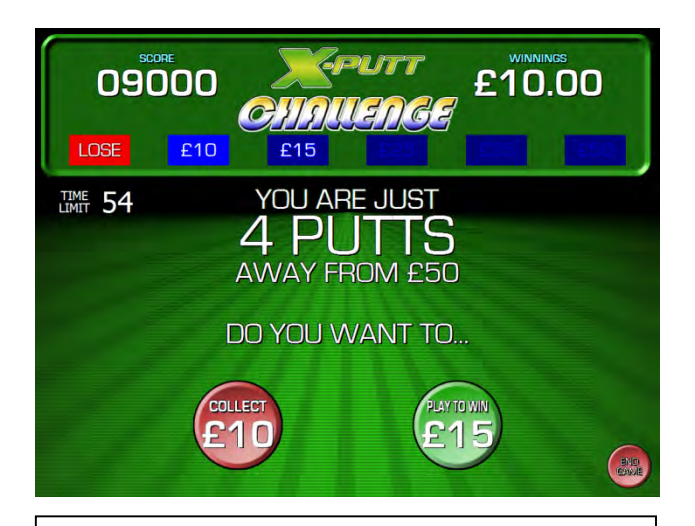

At the end of the game The X-Putt Challenge gives the player the opportunity to collect or play on to increase their winnings (up to a maximum of  $\pounds$ 50)

The X-Putt Challenge screen is only available when you have winnings banked in the game

Note – The X-Putt Challenge is not available on the Play for Fun game

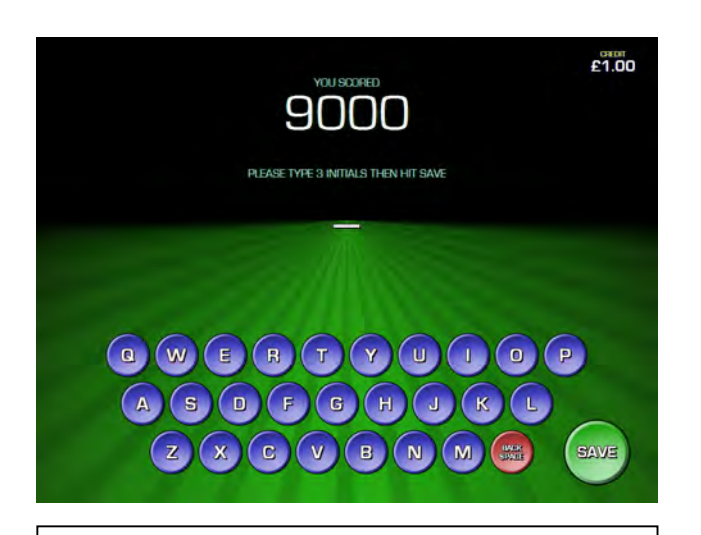

If amongst the highest 10 scores, the players will then be given the opportunity to enter their initials (up to 3 characters) for their score and initials to appear on the leader board

Note – the leader board will be automatically reset on the first of every month

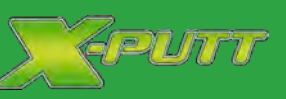

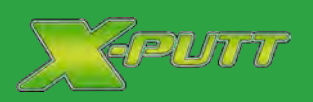

### the game

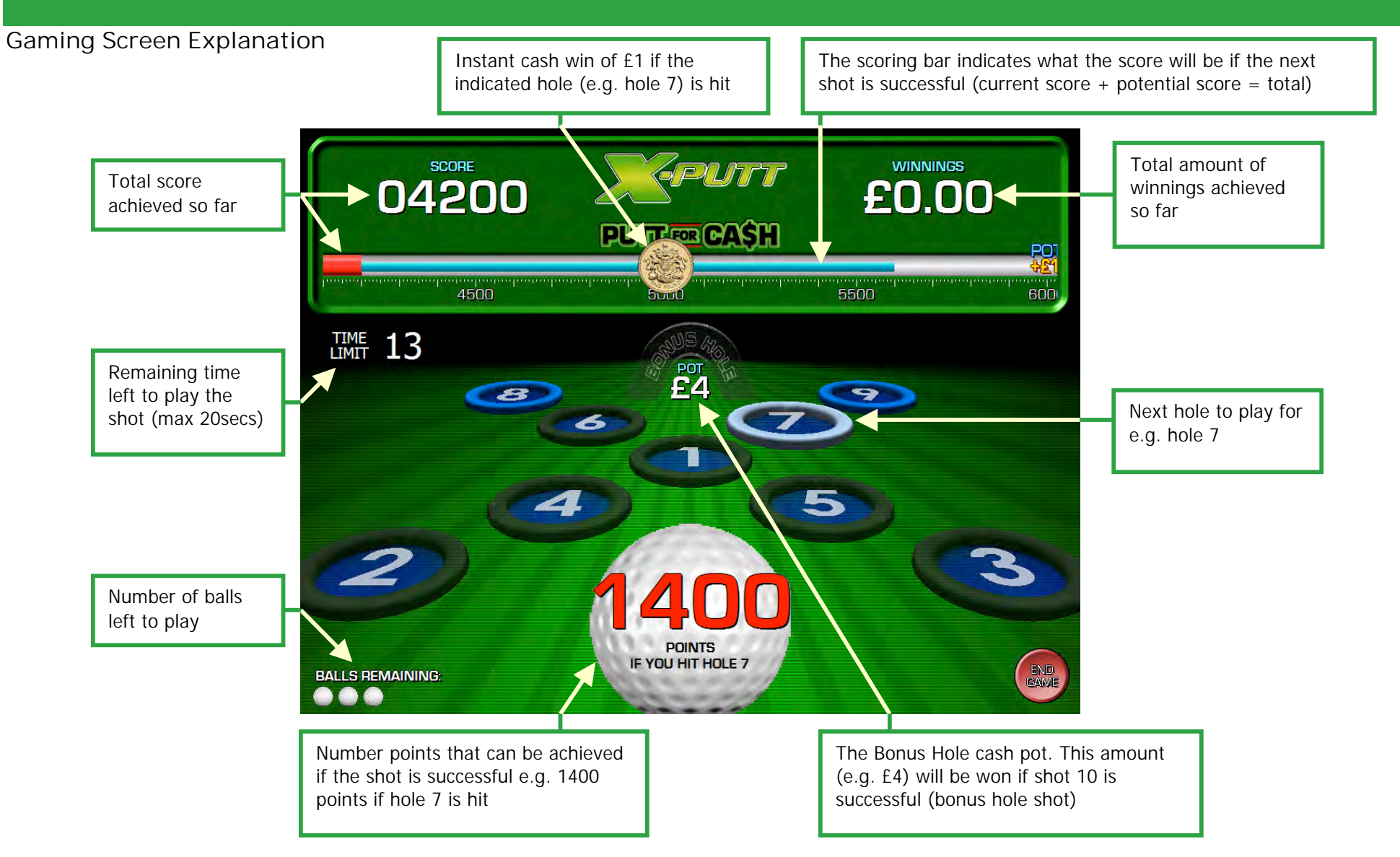

# Keurr

### the game

Game Scoring Bar

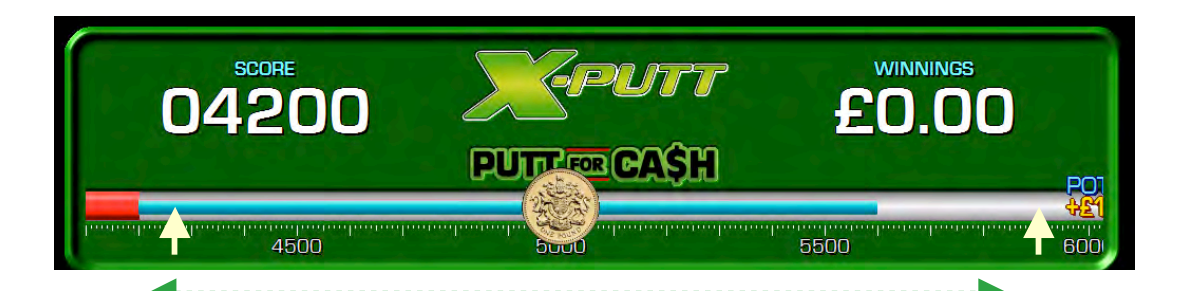

The scoring bar is touch sensitive and can be moved to the left and right. By moving the bar to the right the player is able to view the next 'Cash Win' position

In the above example the player will win £1 once they reach 5000 points

They are also able to view the various Bonus Hole Pot cash positions. Once the player reaches this position the cash amount displayed will be added to the Bonus Hole Pot, this amount can then be won on the  $10^{th}$  shot

### the game

**Full Game Rules** 

#### BASIC RULES

The challenge is to score as many points as possible. If playing for Cash, the more points you score, the more cash you win. To get the highest score, always aim to hit the hole that is flashing. The maximum score is achieved by hitting holes 1-9 in order, followed by hole number 10 which is the Bonus Hole. The basic game is 10 Balls but if you win cash you will be offered additional 'Bonus Balls' to increase cash prize. If you select the 'Putt for Fun' option, you cannot win any cash but you can enter your name on the leaderboard if successful.

#### SCORING SYSTEM

You score points by hitting any hole that is flashing or lit. When you hit a hole (1-9) it will become unlit and will score zero if hit again. Points awarded:

> Hole 1 = 100 points Hole 2 = 200 points

Hole 3 = 300 points Hole 4 = 400 points Hole 5 = 500 points Hole 5 = 500 points Hole 6 = 600 points Hole 7 = 700 points Hole 8 = 800 points Hole 9 = 900 points If the hole is flashing (holes 1-9), you score double points. Hole number 10 (Bonus Hole) only scores when it is flashing (ball 10 onwards) - maximum bonus points 1,000 You score zero points if you hit a hole that is not flashing or lit. The maximum score is 10,000. You have 20 seconds to play each shot

#### TERMS AND CONDITIONS

Prizes will only be awarded if all of the following conditions are met:

- Players must use only one ball at a time, dispensed by the X-Putt machine
- Players must use the putter provided or a standard putter that may be used to play golf
- The ball must be struck by the putter in the recognised manner according to normal golf rules
- The ball must be placed on the flat surface designed for the player to stand on before being hit
- The standard perspex cover must be complete and fitted at all times
- The X-Putt machine must not be modified in any way

The system will not pay out any cash if the system is not working correctly or if the player does not follow the rules. There are measures to combat cheating and players can be prosecuted if they attempt to defraud the system. If you think you should have been paid cash legitimately please see reception or telephone D1923 236324.

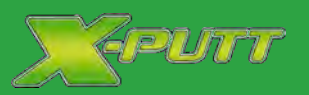

### operator mode

### **Operator Mode**

To gain access to the Operator Mode push the 'Operators button' (located inside the bay pod, please refer to photo)

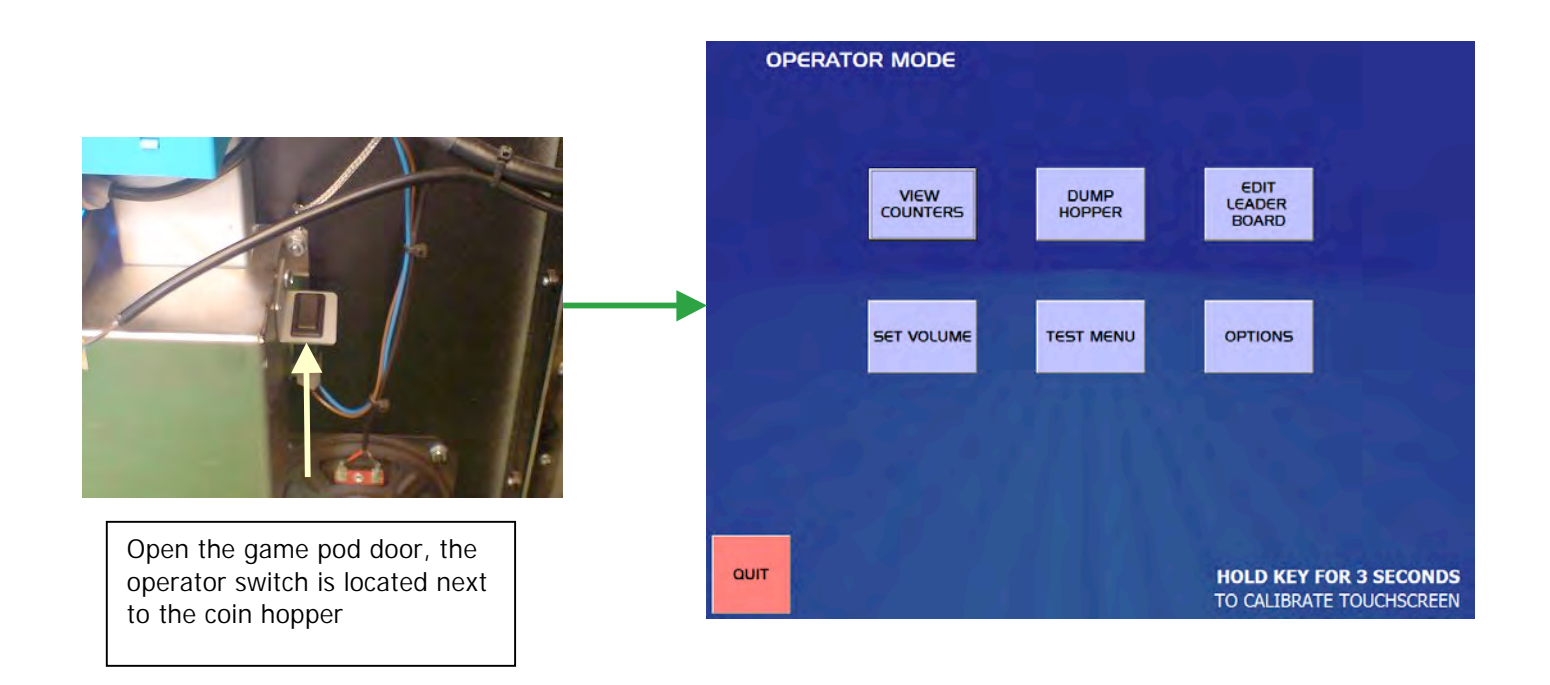

- The operator screen will be displayed. There are six options, View Counters, Dump Hopper, Edit Leader board, Setup Volume, Test Menu and Options
- View Counters Used as part of the cashing up process, this function provides the Net Takings that the unit has taken since installation. This function will also provide information on the amounts players have gambled and lost and the total prize fund paid out
- **Dump Hopper** This function is also used as part of the cashing up process in order to dump the contents of the hopper to determine the amount taken and to check the current float total
- Edit Leader board To be used to remove "unsuitable" initials from public view or game scores that have been accumulated but not in accordance with the game rules
- Set Volume This function is used to change the audio settings e.g. turn the volume up, down or totally mute the sound
- Test Menu Used as a test facility to check the coin mechanism, coin hopper, game holes, game lights and ball in play sensors
- **Options** Used to change the configuration of the game unit

Calibration of the Touch screen:

- The calibration of the screen can be carried out by holding down the Operator button for three seconds
- Follow the instructions on the screen

Version XP0.1

### cashing up

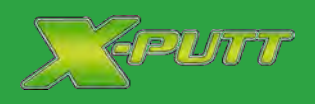

Cashing up Process - Summary:

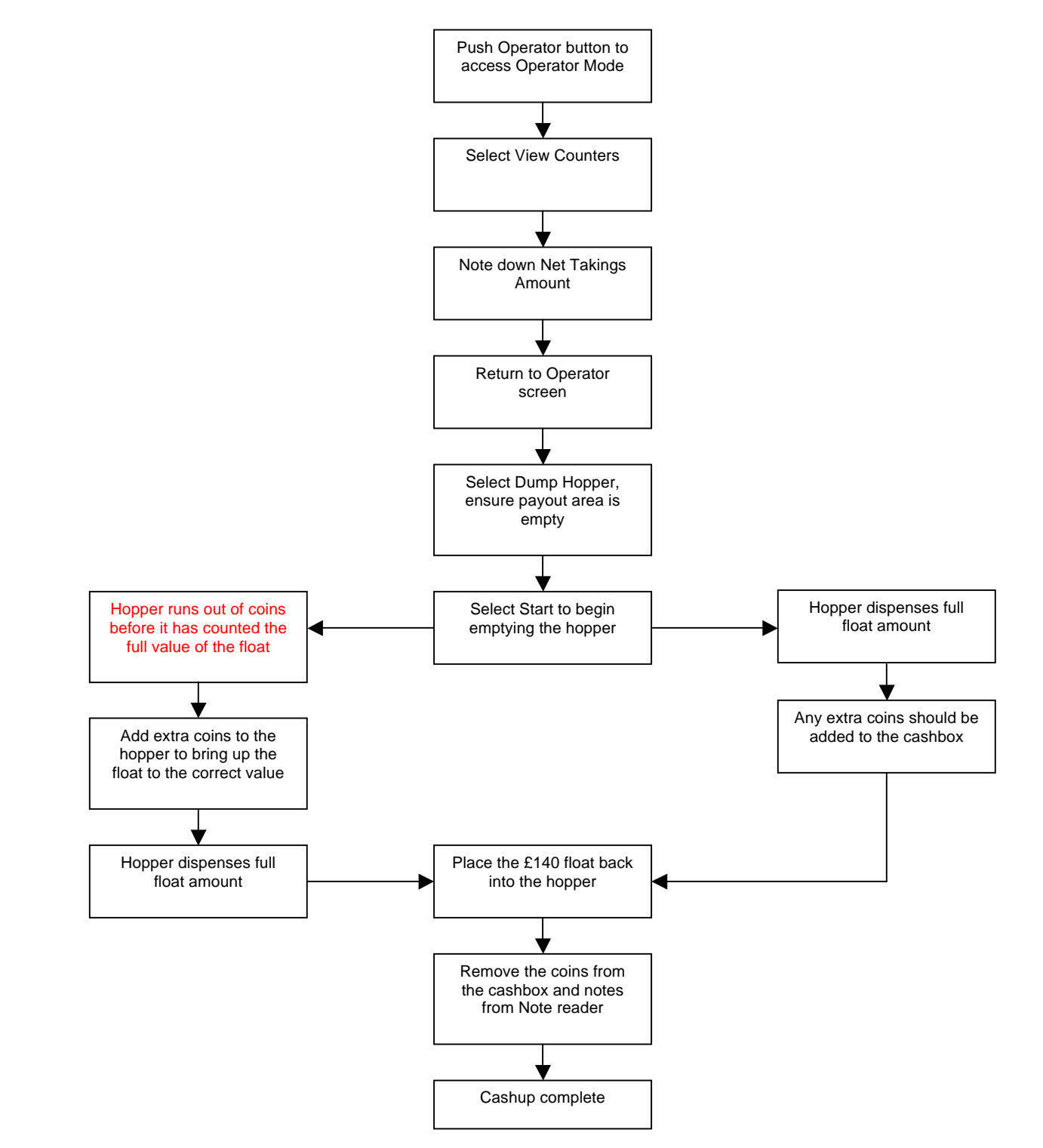

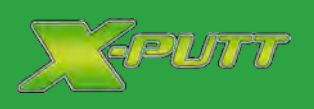

### cashing up

٠

#### Cashing Up Process - Detailed

- Open the Bay Pod door and push the Operator Switch, the Operators screen will now be displayed
- Step 1: From the Operators screen select View Counters

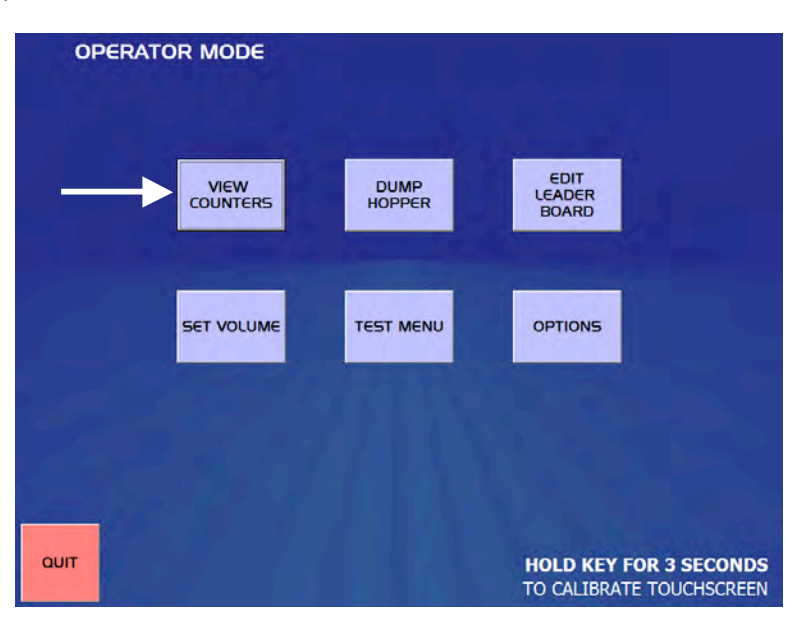

• The View Counters screen will now be displayed:

| OPERATOR |                 | UNTERS    |  |
|----------|-----------------|-----------|--|
|          |                 |           |  |
|          |                 |           |  |
|          | TOTAL IN:       | 000,000.0 |  |
|          | TOTAL PAID OUT: | 000,000.0 |  |
|          | NET TAKINGS:    | 000,000.0 |  |
|          |                 |           |  |
|          | TOTAL LOST:     | 000,000.0 |  |
|          | PRIZE FUND:     | 000,140.0 |  |
|          |                 |           |  |
|          |                 |           |  |
|          |                 |           |  |
|          |                 |           |  |
|          |                 |           |  |
| васк     | 7 8/8           |           |  |

Note down the Net Takings figure then press the Back button to return Operator Mode screen

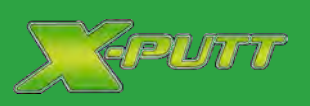

### cashing up

.

٠

Version XP0.1

- Step 2: The next step is to Dump the contents of the hopper
- Select the Dump Hopper button

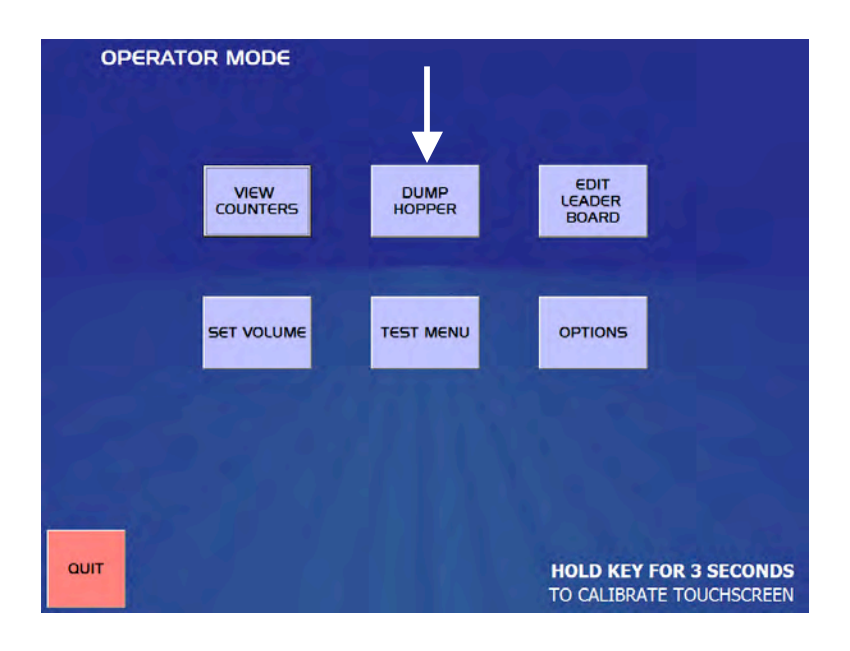

The **Dump Hopper** screen will be displayed. Select the **Start** button to start emptying the hopper *Please Note* – Ensure the payout area is empty before starting the dump process

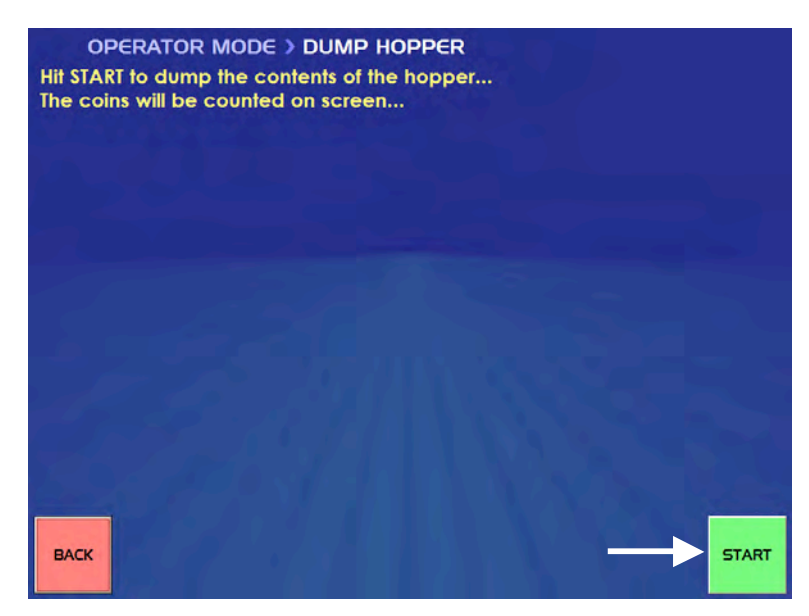

The hopper will stop dispensing once it reaches £140 (total float amount), or when it runs out of coins

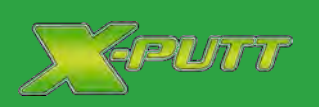

### cashing up

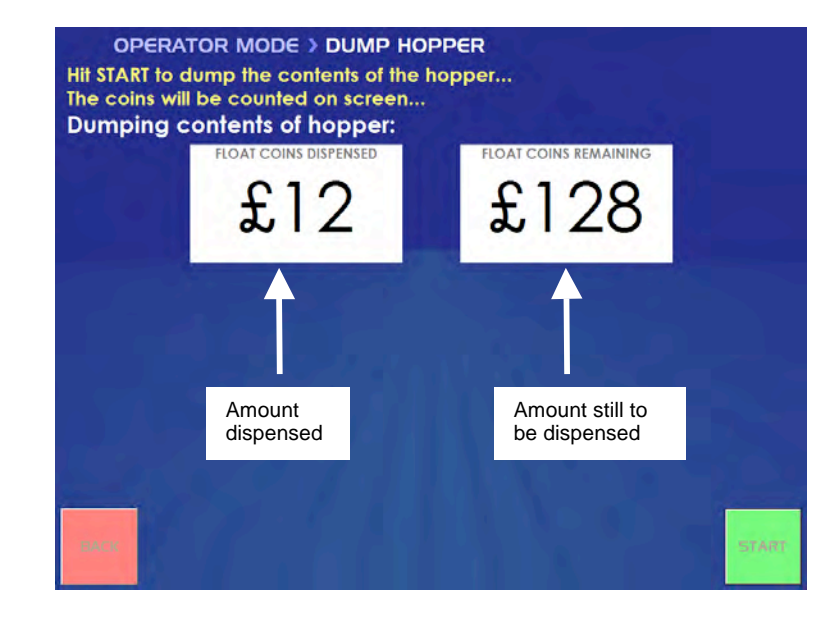

The unit will now count how many coins have been dispensed into the payout area

If the unit runs out of coins before it has dispensed the full float amount (normally £140) the following message will be displayed (see screen below):

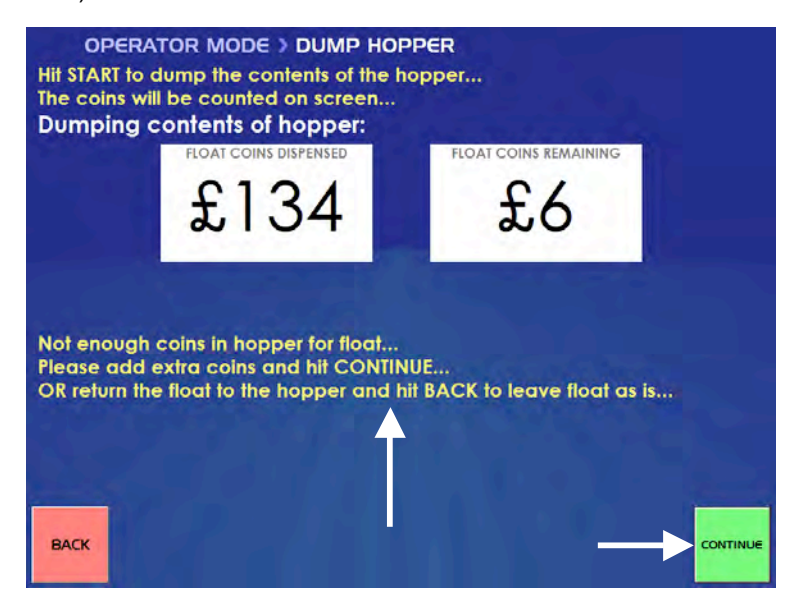

- If the message appears then the number of required coins should be removed from the cashbox and placed back into the hopper. In the above example six pound coins should be taken out of the cashbox and placed into the hopper
- Select the **Continue** button, the hopper should now count out the remaining required coins

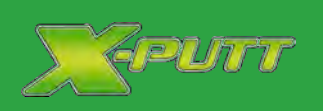

### cashing up

Once the float (£140) has been dispensed remove it from the payout area. Select the Continue button

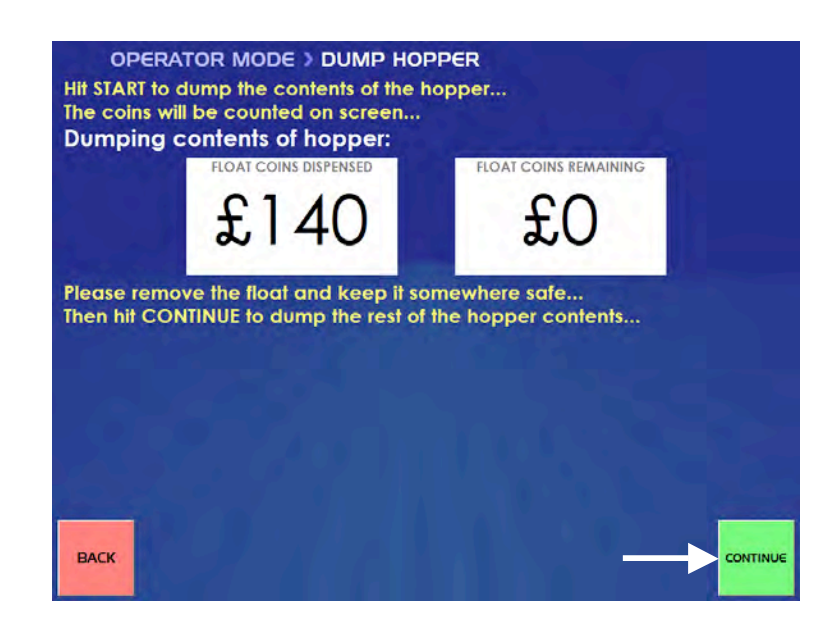

The hopper will now attempt to dump any remaining coins left until it is empty. If any additional coins are dispensed then the following screen and message will be displayed. These coins should be added to the cash box

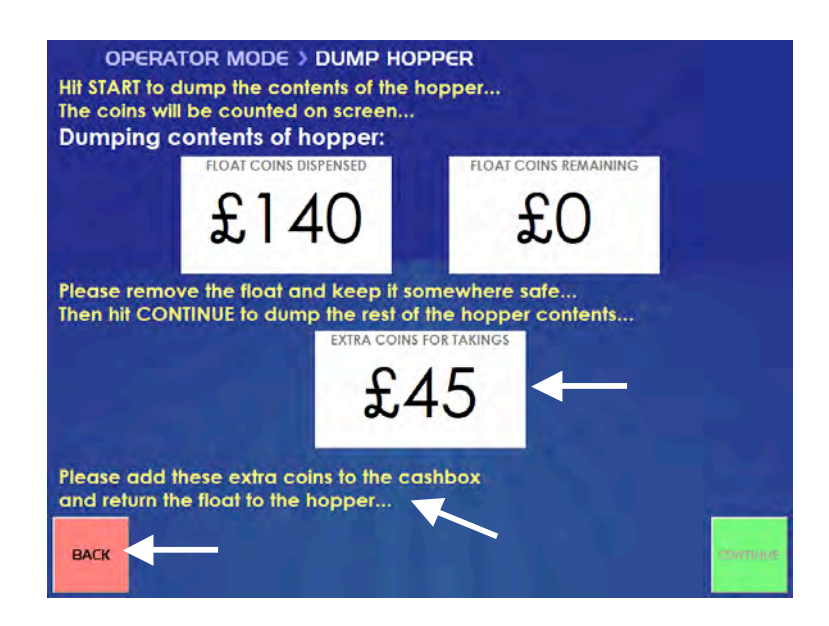

- Select the Back button to return to the Operator Mode
- Place the float back into the hopper, remove the coins from the cashbox and any notes from the note reader, the cashing up procedure has now been completed

### leaderboards

#### Edit the Leader board

- Select the Leader board to remove the initials from e.g. Putt for Fun or Putt for Cash (if available)
- Select the option 'Delete' against the initials to remove
- · The initials will now be removed from the selected Leader board

OPERATOR MODE > LEADER BOARDS LEADERBOARD RANK NAME POINTS OPTIONS MAL 7000 DELETE 1 PC 2 = 6500 DELETE AD 6500 DELETE 2 = DELETE 4 MGM 5300 Select initials to DELETE RR 5000 delete 5 6 DJ 4500 DELETE DELETE MAL 4400 7 4300 DELETE 8 ALI DELETE FAE 3500 9 MAL 10 3400 DELETE JUMP TO LEADER BOARD.. Select Leader board PUTT FOR FUN PUTT FOR CASH BACK

Select Back to return to the Operator menu

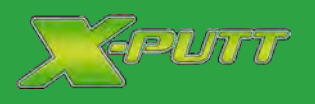

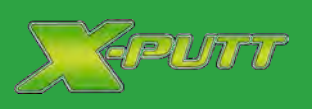

### volume control

#### Set Volume

• From the Operator menu select the Volume button

| o    | OPERATOR MODE > AUDIO SETTINGS |         |         |         |         |         |         |         |         |          |
|------|--------------------------------|---------|---------|---------|---------|---------|---------|---------|---------|----------|
| PLAY | :                              |         |         |         |         |         |         |         |         |          |
|      | LEVELI                         | LEVEL 2 | LEVEL 3 | LEVEL 4 | LEVEL 5 | LEVEL 6 | LEVEL 7 | LEVEL B | LEVEL 9 | LEVEL IO |
|      |                                |         |         |         |         |         |         |         |         |          |
|      |                                |         |         |         |         |         |         |         |         |          |
|      |                                |         |         |         |         |         |         |         |         |          |
|      |                                |         |         |         |         | _       |         |         |         |          |
| MUTE | Ю%                             | 20%     | 30%     | 40%     | 50%     | 60%     | 70%     | 80%     | 90%     | мах      |
|      |                                |         |         |         |         |         |         |         |         |          |
|      |                                |         |         |         |         |         |         |         |         |          |
| BACK |                                |         |         |         |         |         |         |         |         |          |

- This function is used to change the audio settings e.g. turn the volume up or down or totally mute the sound.
   10 % = lowest sound level
  - Max = highest sound level
- The sound level may be tested by selecting a volume level followed by one of the preset music buttons at the top of the screen

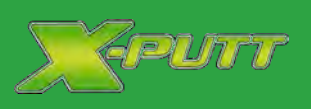

### test menu

#### Test Menu

• From the Operator menu select the Test button

| OPERAT | OR MODE > TE      | ST MENU           |                                 |  |
|--------|-------------------|-------------------|---------------------------------|--|
|        | TEST COIN<br>MECH | TEST NOTE<br>MECH | TEST<br>HOPPER                  |  |
|        | TEST HOLES        | TEST LIGHTS       | TEST BALL IN<br>PLAY<br>SENSORS |  |
|        |                   |                   |                                 |  |
| QUIT   |                   |                   |                                 |  |

#### Test Coin Mechanism

- · This function is used to test that the coin mechanism is operating correctly
- Insert one of every coin denomination that the unit accepts. If the coin is successfully read it will be displayed within the appropriate graphic
- If a coin is not read try once again, if it is still not reading touch the appropriate graphic to record the failure

#### Test Note Mechanism

- This function is used to test that the note reader mechanism is operating correctly
- Insert one of each of the applicable notes (£5, £10 and £20 only). If successfully read it will be displayed within the
  appropriate graphic
- If a note is not read try once again, if it is still not reading touch the appropriate graphic to record the failure

#### Test Hopper

- This function is used to test that the hopper mechanism is operating correctly
- Insert a number of pound coins e.g. five, the coins will be counted on the screen
- Select the Dispense button to check that the unit will dispense the same number of coins back

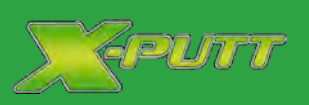

### test menu

#### **Test Holes**

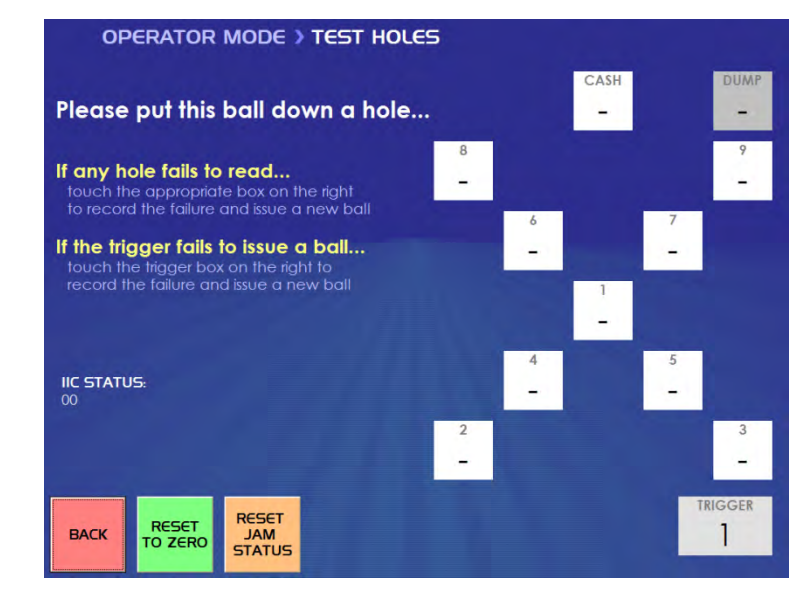

- This function is used to test the functionality of the putting holes. Every time a ball is read it will be recorded numerically within the appropriate graphic
- If a hole fails to read a ball touch the appropriate graphic to record the failure. A new ball will now be issued to test the hole again
- If the trigger mechanism fails to issue a ball touch the Trigger graphic (bottom right) to record the failure and issue a new ball

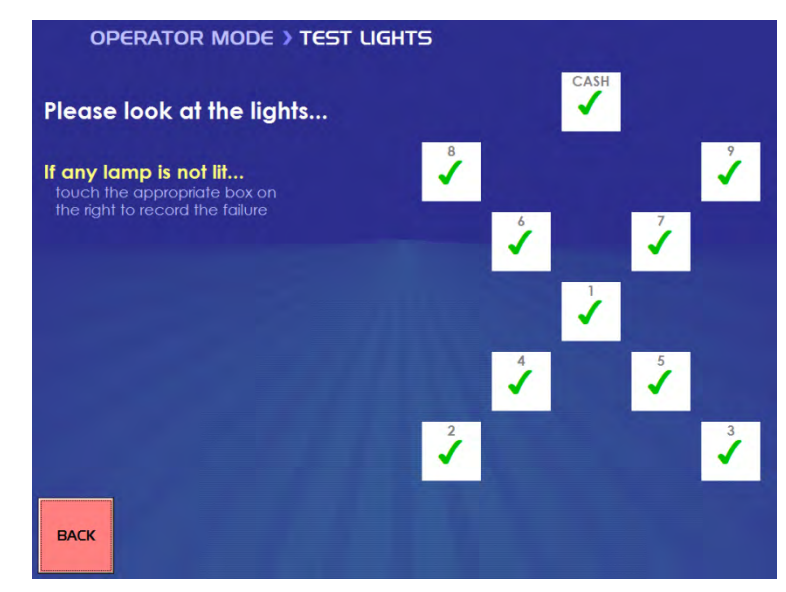

#### Test Lights

This function is used to test the lights within the X-Putt module. If a light fails to illuminate touch the appropriate graphic to record the failure

Version XP0.1

### test menu

#### Test Ball in Play Sensors

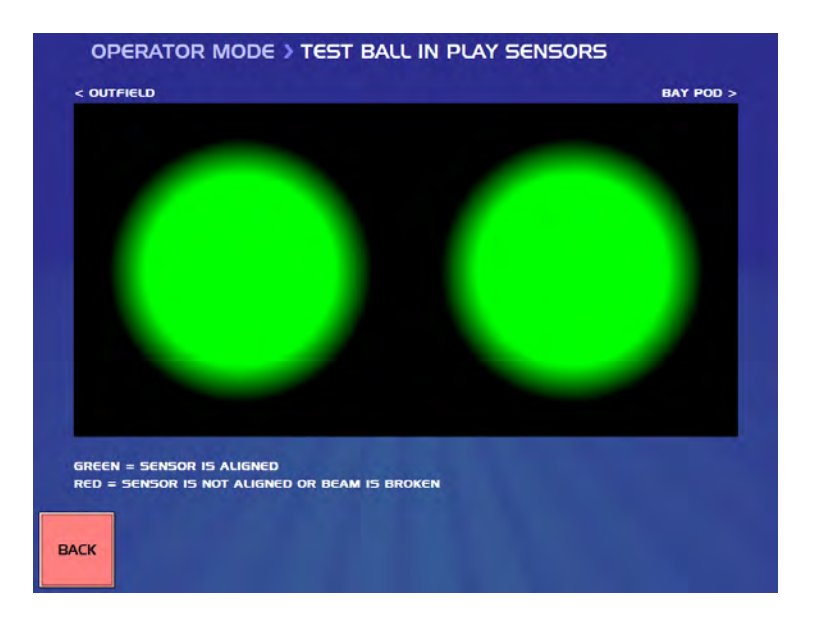

- This function is used to test the 'Ball in Play' sensors at the front of the X-Putt gaming unit
- If two green lights are illuminated then both sets of sensors are aligned correctly

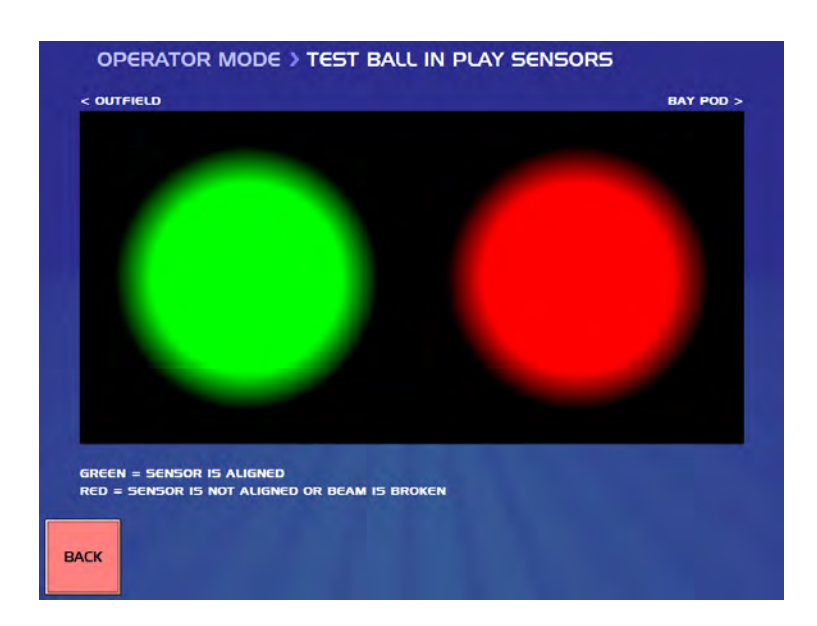

• If a red light is illuminated then a sensor is not aligned or the beam has been broken (to rectify please refer to the troubleshooting section at the end of this document)

Keurr

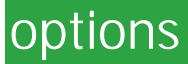

#### Options

| OPERATOR MODE > OPTIONS                                                                                                    |                                                                                                    |
|----------------------------------------------------------------------------------------------------|----------------------------------------------------------------------------------------------------|
| CURRENCY:<br>GBP - Pounds Sterling<br>GAME TYPES:<br>FUN & CASH<br>BV FITTED:<br>YES<br>HOPPER FITTED:<br>YES<br>NOTE TRANSFERS TO CREDIT:<br>£2.00<br>DEMO MODE:<br>OFF | COST PER GAME:<br>£1.00<br>PUTT FOR CASH:<br>£2.00<br>PRIZE FUND CONTRIBUTION PER GAME:<br>£1.00<br>FLOAT SIZE:<br>£140.00<br>RESET PRIZE FUND:<br>OFF<br>HOPPER EMPTY MESSAGE:<br>PLEASE SEEK ASSISTANCE |
| BACK                                                                                                    |                                                                                                    |

- Currency: This indicates what currency the game unit is operating in e.g. GBP Pounds Sterling
  - Game Types: lets you select one of the games or a combination of games:
  - Putt for Fun (no cash prize)
  - Putt for Cash (note that Putt for Cash will only be available when there is more than £50 in the hopper)
  - Putt for Fun & Putt for Cash
  - Putt for Ticket (this option allows the payout to be paid out in tickets and not in cash)
- BV Fitted: this indicates if there is a note reader fitted to the game unit
- Hopper Fitted: this indicates if there is a hopper fitted to the game unit, the game Putt for Cash will only be available if there is a hopper unit fitted
- Note Transfers to Credit: When a note is inserted, the amount entered here will be transferred straight to credit. The remaining amount will be paid out as cash/change
- Demo Mode: this function enables free vend and disables all payouts and prizes
- Cost per Game: allows the user to setup the cost of a single game of Putt For Fun or Putt For Tickets
- Putt for Cash: allows the user to setup the cost of a single game of Putt For Cash
- Prize Fund Contribution Per Game: this set amount will be added to the prize fund each time a game of Putt For Cash or Putt For Tickets is started
- Float Size: this is the amount that should be put in the hopper when the machine is installed, and also the amount that should be left in the hopper each time it is cashed up
- Reset Prize Fund: resets the prize fund to the default value
- **Hopper Empty Message**: if the hopper fails to pay out the full amount, this message will be shown. This message could contain for example name of a place to go, or a phone number to call.

(IPUTT

### options

#### **Editing Options**

- To edit one of the options touch the required function e.g. Game Types
- The functions attached to that line will be displayed: (see screen below for an example)

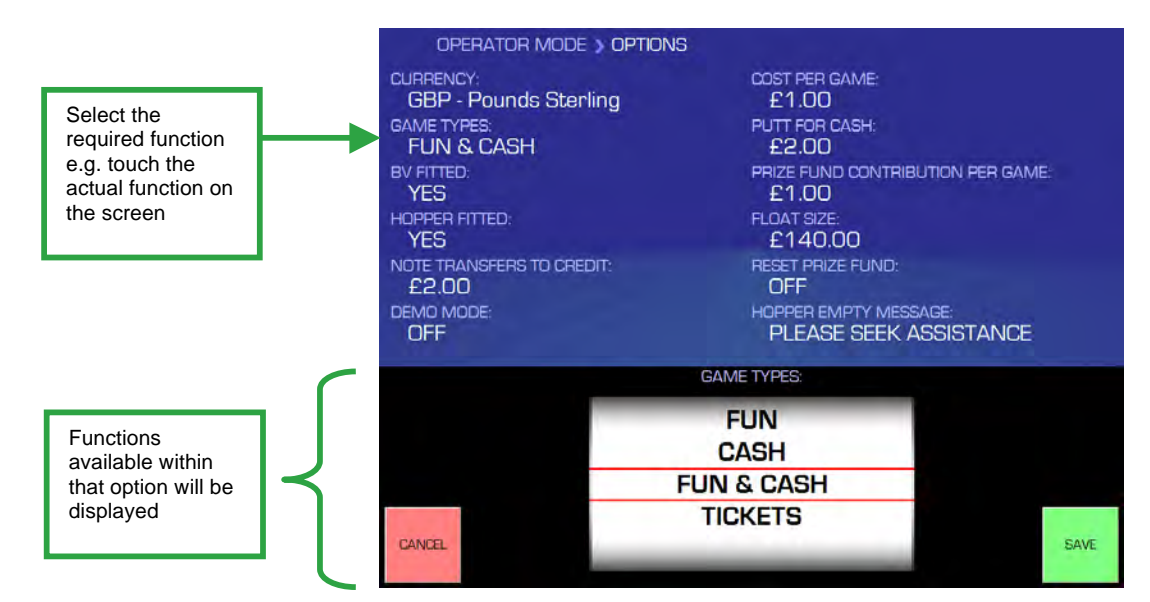

To select a new function:

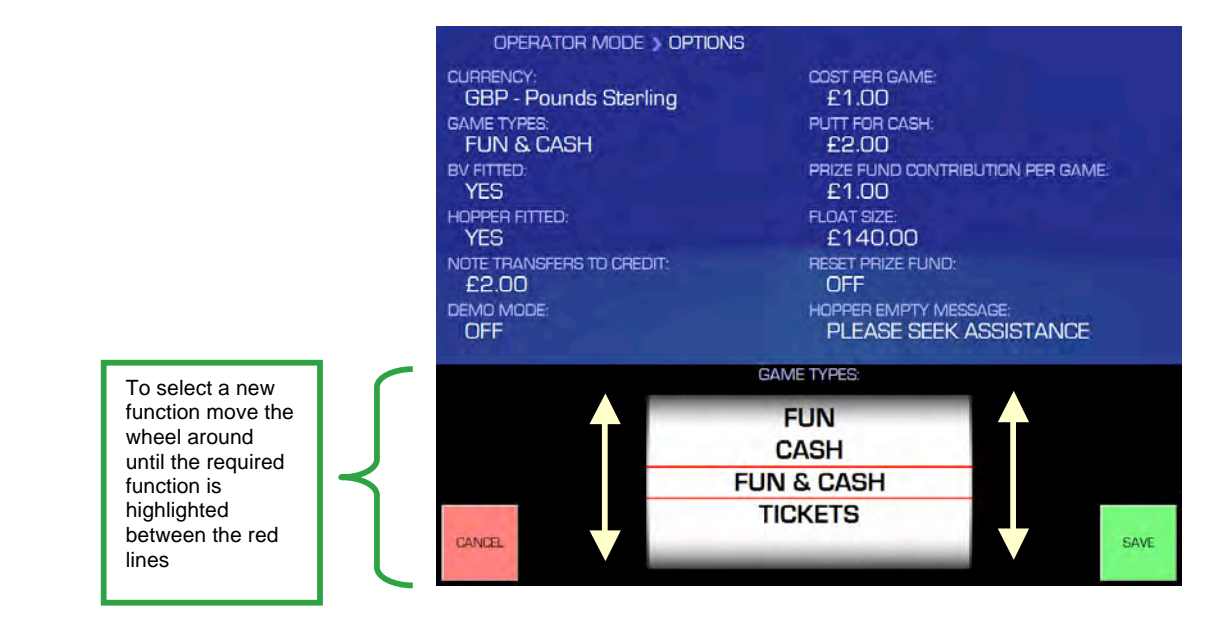

Select Save to save the new function, the updated function will now be displayed in the Options screen

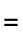

.

٠

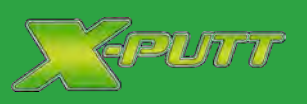

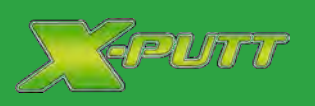

### daily maintenance

#### **Regular Operational Maintenance**

This should be carried out on a weekly basis:

- · Check the putting holes to ensure that no debris is causing a blockage
- Ensure all light bulbs are working (strip lighting within rear and lighting strips on the units sides)
- Ensure putter is attached securely
- Ensure 2-3 balls are in the system

#### **Cleaning:**

#### Putting Surface:

The putting surface should be carefully vacuumed on a regular basis using a standard household vacuum cleaner

#### Game Screens and Leader boards

All Touchscreens and Leader board screens should be cleaned with a suitable computer screen cleaner (under no circumstances should an abrasive or solvent based cleaner be used)

#### • X-Putt Module Housing

The surrounding housing to the module should be cleaned with a damp cloth or a mild non abrasive detergent. Do not allow cleaning liquids to run into any mechanisms

### troubleshooting

### Troubleshooting

| Possible Cause                       | Solution                                                                                                    |
|--------------------------------------|----------------------------------------------------------------------------------------------------|
| No 240v power input                  | Ensure that the game unit has power –<br>check the 3 pin plug at the wall (source)<br>is switched on<br>Turn power off, wait 30 seconds and<br>then switch on again                                                                                                    |
| Incorrect software action            | Switch off gaming unit at source, wait 30 seconds before switching back on                                                                                                    |
| No power                             | Check that the unit has power. If there is<br>power, switch off at source, wait 30<br>seconds before switching on                                                                                                    |
| The reader is full                   | Remove notes from reader, following the cashing up procedure                                                                                                    |
| Foreign debris in reader             | Carefully remove any foreign debris and follow by a note reader test                                                                                                    |
| No power                             | Check that the unit has power. If there is<br>power, switch off at source, wait 30<br>seconds before switching on                                                                                                    |
| The Hopper is full                   | Remove coins from hopper, following the cashing up procedure. Once complete carry out a Coin Mech Test                                                                                                    |
| Foreign debris in mechanism          | Remove foreign debris and follow by a coin mechanism test                                                                                                    |
| Foreign debris in hole               | Open the playing surface and check for debris in hole                                                                                                    |
| Foreign debris under playing surface | Open playing surface and check for debris                                                                                                    |
| Debris causing blockage              | Open playing surface and remove any debris                                                                                                    |
| No balls in the system               | Open playing area and check ball collection area, add balls to system                                                                                                    |
| Too many balls in system             | Open playing area and remove any<br>excess balls There should be 2-3 balls<br>in the system                                                                                                    |
|                                      |                                                                                                    |
|                                      |                                                                                                    |
|                                      |                                                                                                    |
|                                      |                                                                                                    |
|                                      |                                                                                                    |
|                                      | Possible Cause         No 240v power input         Incorrect software action         No power         The reader is full         Foreign debris in reader         No power         The Hopper is full         Foreign debris in mechanism         Foreign debris in hole         Foreign debris in hole         Foreign debris under playing surface         Debris causing blockage         No balls in the system         Too many balls in system |